# How to make a four page leaflet using Scribus -and learning some useful things about the technical aspects of computer aided graphic design in the process

by Staffan Melin staffan.melin@oscillator.se Version: 1.0 (2010-03-07)

This work is licensed under the Creative Commons Attribution-Noncommercial-Share Alike 2.5 Sweden License. To view a copy of this license, visit http://creativecommons.org/licenses/by-nc-sa/2.5/se/ or send a letter to Creative Commons, 171 Second Street, Suite 300, San Francisco, California, 94105, USA.

# Goal

By studying this document, you will be able to create a simple leaflet using open source software on the linux platform.

Using Scribus and GIMP, we will design a four page leaflet and export it as a printable (as in being able to send it to a real printing press) PDF. In the process we will discuss some useful things related to this process: fonts, image requirements and basic color management.

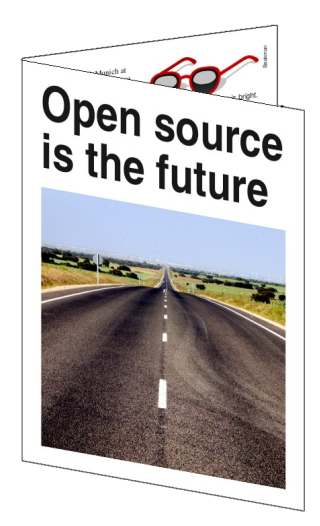

# Requirements

We assume that you have a computer with the following:

- Linux (I'm running Ubuntu 9.10 on an ASUS Eee PC 901)
- Scribus (I'm running 1.3.5.1)
- GIMP (I'm running 2.6)
- preferably an internet connection (we are going to download some things from the internet)

# Setting up the document

# Bleed

No printing press (or printer) prints all the way to the edge of the paper. If you want images and color blocks to extend all the way to the edge of the paper, the solution is to use a sheet of paper larger than the final result, print beoynd the margins, and then cut down the paper to the final size. The distance printed outside the final edge is called »bleed«. And as long as you work with bleed, the printing company will take care of everything for you.

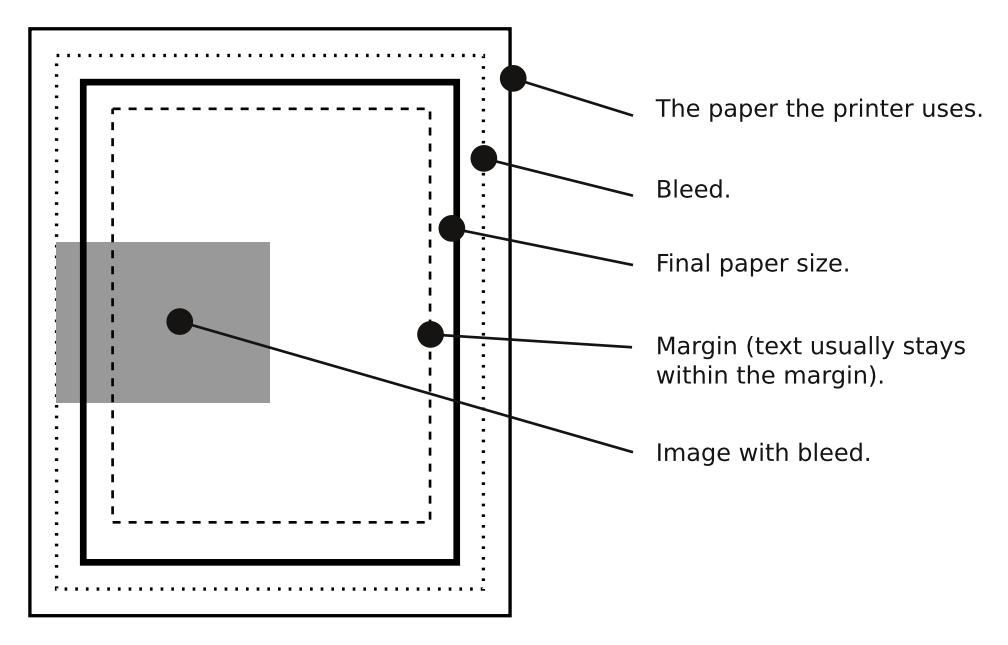

Run Scribus. As of version 1.3.5 Scribus can handle bleeds.

# Create a new document

When you start Scribus the »New Document« dialog will appear. [O »New Document« dialog]

- Set »Document Layout« to »Double sided«.
- Set »Size« to »A4«.
- Set »Orientation" to »Landscape".
- Set »Number of Pages" to »2".
- Set »Default Unit" to »millimeters (mm)".
- Set all margins to 10 mm.

Click the »bleed" tab [ $\bigcirc$  »New Document" bleed tab] and set the bleed properties to 5 mm (a typical value, probably the only one you'll ever need to use). Click the »OK" button and a new and empty document will appear [ $\bigcirc$  A new document].

| 0                   |                         | New Do            | cument             |                 |                      | ×            |
|---------------------|-------------------------|-------------------|--------------------|-----------------|----------------------|--------------|
| New Document New    | v <u>f</u> rom Template | Open <u>E</u> xis | ting Docume        | nt Open Red     | ent <u>D</u> ocument |              |
| Document Layout     |                         |                   |                    |                 |                      |              |
|                     | $\sim$ $\sim$           |                   |                    | <u>S</u> ize:   | A4                   | ~            |
| Single Double       | 3- 4-                   |                   |                    | Orientation:    | Landscape            | ~            |
| Page Sided          | Fold Fold               | 2                 |                    | <u>W</u> idth:  | 297.000 mm           | \$           |
|                     |                         |                   |                    | <u>H</u> eight: | 210.002 mm           | \$           |
|                     |                         |                   |                    | First Page is:  | Right Page           | <b>~</b>     |
| Margin Guides Blo   | eeds                    |                   | Options            |                 |                      |              |
| Prosot Lovouts:     | Nono                    |                   | N <u>u</u> mber of | f Pages: 2      |                      | Ŷ            |
| Inside:             | 10.000 mm               |                   | <u>D</u> efault Ur | nit: Milli      | meters (mm)          | ~            |
| Outside:            | 10.000 mm               |                   | Autom              | atic Text Fram  | ies                  |              |
| Tapi                | 10.000 mm               | ~ 8               | Columns:           | 1               |                      | $\widehat{}$ |
| _op:                | 10.000 mm               |                   | <u>G</u> ap:       | 3.88            | 1 mm                 | \$           |
| Bottom:             | 10.000 mm               |                   | Show [             | Document Set    | tings After Crea     | tion         |
|                     | Printer Margi           | ns                |                    |                 |                      |              |
| Do not show this di | alog again              |                   |                    |                 | <u>o</u> k <u>c</u>  | ancel        |

#### • »New Document« dialog.

| 0                             | New Do                   | cument             |                |                      | ×        |
|-------------------------------|--------------------------|--------------------|----------------|----------------------|----------|
| New Document New from Ter     | nplate Open <u>E</u> xis | ting Docume        | nt Open Ree    | ent <u>D</u> ocument |          |
| Document Layout               |                          |                    |                |                      |          |
|                               | 1                        |                    | <u>S</u> ize:  | A4                   | ~        |
| Single Double 3- 4-           |                          |                    | Orientation:   | Landscape            | ~        |
| Page Sided Fold Fol           | d                        |                    | Width:         | 297.000 mm           | \$       |
|                               |                          |                    | Height:        | 210.002 mm           |          |
|                               |                          |                    | First Page is: | Right Page           | ~        |
| Margin Guides Bleeds          | Å                        | Options            |                |                      |          |
|                               |                          | N <u>u</u> mber of | Pages: 2       |                      | <b>^</b> |
| Inside: 5.000                 | mm v                     | <u>D</u> efault Ur | nit: Milli     | meters (mm)          | ~        |
| Outside: 5.000                | mm 🖉 🖗                   | Autom              | atic Text Fran | nes                  |          |
| Top: 5.000                    | mm 🗘 🖣                   | Colu <u>m</u> ns:  | 1              |                      | <b>^</b> |
| Bottom: 5.000                 | mm 🗘                     | <u>G</u> ap:       | 3.88           | 1 mm                 |          |
|                               |                          | Show [             | Document Set   | tings After Crea     | tion     |
|                               |                          |                    |                |                      |          |
|                               |                          |                    |                |                      |          |
| Do not show this dialog again | 1                        |                    |                | <u>O</u> K <u>C</u>  | ancel    |

• »New Document« bleed tab.

# Quick guide: Navigation in Scribus

Press once (but don't hold) the Space key and the pointer turns into a hand. It's now possible to pan the document using the left mouse button. You can also pan by holding down the Ctrl key and drag using the right mouse button. Ctrl and the mouse wheel zooms.

| Scribus 1.3.5.1 - [Document-1*]                              | _ • ×              |
|--------------------------------------------------------------|--------------------|
| 🕏 File Edit Item Insert Page View Extras Script Windows Help | - Ø X              |
| = 📑 🖴 🖄 📓 📇 📩 = 5 ć 🐰 🗊 🗉 = 💌 🖺 💷 🚾 👭 🔲 🗸 🏠 🖉 🖉 🖽 🕅          | * 🧨 = ок 🛛 »       |
|                                                              |                    |
|                                                              |                    |
|                                                              |                    |
|                                                              |                    |
|                                                              |                    |
|                                                              |                    |
|                                                              |                    |
|                                                              |                    |
|                                                              |                    |
|                                                              |                    |
|                                                              |                    |
|                                                              |                    |
| ٥                                                            |                    |
|                                                              |                    |
|                                                              |                    |
|                                                              | ×                  |
| mm 🗸 Normal 🗸 100.00 % 🗘 🗣 🧠 🌾 🌾 1 🗸 of 2 📥 🙀 🔳 Background 🗸 | ormal Vision 🛛 🗸 🗸 |
| Page 1 to 1 X-Pos: 156.230mm Y-                              | Pos: 48.115mm      |

# • A new document.

### **Master pages**

To keep the look of your pages consistent, Scribus has a kind of template function called »Master pages". All elements (text, images, guide lines) placed on these masters appear on all the pages that use them. They are therefore useful for guidelines, page numbers, headers and footers.

Let's create a master page that divides the A4 sheet into two A5 sized halves.

Select Edit > Master Pages and the »Edit Master Pages" dialog will appear. [ $\bigcirc$  »Edit Master Pages" dialog]

| O Edit Master Pages |   | X |
|---------------------|---|---|
|                     | Ð |   |
| Normal Left         |   |   |
| Normal Right        |   |   |
|                     |   |   |
|                     |   |   |
|                     |   |   |
|                     |   |   |
|                     |   |   |
|                     |   |   |
|                     |   |   |
|                     |   |   |
|                     |   |   |
|                     |   |   |

• »Edit Master Pages« dialog.

Add a new master page (click on the icon in the upper left corner) and give it the name »a5\_leaflet«. Make it a »Right page«. Close the dialog window.

Select Page > Manage guides. A »Guide Manager« window will appear. Click the »Single« tab. We will now insert three vertical guides (lines that won't print but will aid us when positioning elements on the page).

Click »Add« and enter the following values: 148.5 mm, 138.5 mm and 158.5 mm. Close the »Guide Manager« window. [O »Guide Manager«]

| Gui                    | de Manager [       |
|------------------------|--------------------|
| Single Column/Row Misc |                    |
| Horizontals (mm)       | Verticals (mm)     |
|                        | 138.500            |
|                        | 148.500            |
|                        | 158.500            |
|                        |                    |
|                        |                    |
|                        |                    |
|                        |                    |
| Add Delete             | Add Delete         |
| Lock Guides            | Apply to All Pages |
|                        |                    |

#### • »Guide Manager«.

Close the »Edit Master Pages« window. Now let's make sure the two pages are using the new master page.

Select Windows > Arrange pages. Drag the new master page  $a_5$  [eaflet to pages 1 and 2. [ $\bigcirc$  \* Arrange Pages ]

Close the »Arrange pages« window.

### Fonts and styles

#### **Fonts**

Fonts are available in mainly two different formats: Type 1 (Postscript) and TrueType. Both describe the appearence of the characters as mathematical curves. OpenType is a kind of advanced container with font outlines in either TrueType or (nearly) Type 1 format. OpenType is cross-plattform.

| O Arrange Pages X       |
|-------------------------|
| Available Master Pages: |
| Normal Left             |
| Normal Right            |
| a5_leaflet              |
| Document Pages:         |
| 2                       |
| Document Layout         |
| 🚺 Double Sided 🛛 🗸      |
| First Page is:          |
| Right Page 🗸            |

#### Arrange Pages«.

More: http://en.wikipedia.org/wiki/ Computer\_font#Font\_formats

#### **Styles**

Styles can be of two kinds: paragraph styles and character styles. A paragraph is all text entered before the user presses the Enter key and a paragraph style applies to all the characters. A character style on the other hand, can be applied to as few as a single character.

Bring up the »Style Manager« by chosing Edit > Styles (or pressing F3). First, we'll change the default paragraph style, because we are going to base all subsquent paragraph styles on this one. [ $\bigcirc$  »Style Manager«]

Click »Default Paragraph Style« and then »Edit«.

Set the »Line space« to »Fixed linespacing« and »14 pt«. Click the »Character style« tab and enter »Nimbus Roman No9 L« for »Face« and »Regular« for »Style«. Enter »12 pt« for font size. Never do any vertical or horisontal scaling – it's ugly and »perverts« the design of the font.

Click the »Apply« button to save the changes.

Next click »New (Paragraph style)« and create a style with

#### HOW TO MAKE A FOUR PAGE LEAFLET USING SCRIBUS

| Style Manager           | × |
|-------------------------|---|
| Namo                    |   |
| Line Styles             |   |
| Elle Styles             |   |
| Pefault Paragraph Style |   |
| Character Styles        |   |
| Default Character Style |   |
| Deradic endideter styre |   |
|                         |   |
|                         |   |
|                         |   |
|                         |   |
|                         |   |
|                         |   |
|                         |   |
|                         |   |
|                         |   |
| New  V Clone            |   |
|                         |   |
| Import <u>D</u> elete   |   |
|                         |   |
| Edit >>                 |   |
|                         | 2 |
|                         |   |

# • Style Manager.

| 0                                                                                                    | Style Manager                                                                                                    | X |
|----------------------------------------------------------------------------------------------------|----------------------------------------------------------------------------------------------------|---|
| <ul> <li>Name         <ul> <li>Line Styles</li> <li>Paragraph Styles</li> <li>Default Paragraph Styles</li> <li>Default Character Styles</li> <li>Default Character Style</li> </ul> </li> </ul> | Style Manager         Name: Default Paragraph Style         Properties       Character Style Shortcut         Based On:       A default style cannot be assigned a parent style       Image: Colspan="2">Optical Margins         Distances and Alignment       Optical Margins       Image: Colspan="2">Optical Margins         Image: The style       Optical Margins       Image: Colspan="2">Optical Margins         Image: The style       Optical Margins       Image: Colspan="2">Optical Margins         Image: The style       Optical Margins       Image: Colspan="2">Optical Margins         Image: The style       Optical Margins       Image: Colspan="2">Optical Margins         Image: The style       Optical Margins       Image: Colspan="2">Optical Margins         Image: The style       Optical Margins       Image: Colspan="2">Optical Margins         Image: The style       Optical Margins       Image: Colspan="2">Optical Margins         Image: The style       Optical Margins       Image: Colspan="2">Optical Margins         Image: The style       Optical Margins       Image: Colspan="2">Optical Margins         Image: The style       Image: Colspan="2">Colspan= 2"         Image: The style       Image: Colspan="2">Advanced Settings         Image: The style       Image: Colspan="2"       Image: Colspan="2" |   |
|                                                                                                    | Min: 100.00 Max: 100.00                                                                                                    |   |

• Style Manager »Properties« tab.

| 19:17 🕛 staf                                                                                                    |
|----------------------------------------------------------------------------------------------------|
| Name Name: Default Paragraph Style                                                                                                    |
| Line Styles                                                                                                    |
|                                                                                                    |
|                                                                                                    |
| Default Character Styl Based On:                                                                                                    |
| Basic Formatting                                                                                                    |
| Face: 1s Nimbus Roman No9 L                                                                                                    |
| Style: Regular                                                                                                    |
| <b>1</b> 12.00 pt  → 100.00 % → 100.00 % →                                                                                                    |
| U₂ ₩₂ 𝑥'Κκ⊕₂ ℚ₂S₂                                                                                                    |
|                                                                                                    |
| Advanced Formatting                                                                                                    |
| , <b>Ⅰ</b> , 100.00 % 🗘 <b>ⅠⅠ</b> 100.00 % 🗘 <b>‡Ⅰ</b> 0.00 % 🗘                                                                                                    |
| Language: English 🗸                                                                                                    |
|                                                                                                    |
|                                                                                                    |
| Colors                                                                                                    |
| r Black ∨ ■ 100 %~                                                                                                    |
| Image: Second second second |

• Style Manager »Character Style« tab.

the following values:

- Name: body
- Properties, Based on: Default Paragraph Style
- Below »Tabulators and indentation« set the »First Line Indent« to 14 pt (same as the line space).
   Note that the 14 pt measure immediately gets converted to mm's.

Click »Apply«.

|               | Tabulators and Indentation                    |
|---------------|-----------------------------------------------|
|               | Left V Position: 0.000 mm 🗘 Fill Char: None V |
|               | < [0                     100   >              |
| New V Clone   | → 14 pt 0.000 mm Delete All                   |
| Import Delete | →l≣ 0.000 mm                                  |
|               | << <u>D</u> one <u>Apply</u> <u>R</u> eset    |

# • Style Manager: First Line Indent.

The first paragraph of any section of body copy shouldn't be indented. Create a new style:

- Name: body first paragraph
- Properties, Based on: body
- Below »Tabulators and indentation« set the »First Line Indent« to 0 pt (same as the line space).

Click »Apply«.

Now let's create a style for the leaflet title. Create a new paragraph style:

- Name: title
- Properties, Based on:
- Properties, Line syllanipace: fixed linespacing, 72 pt
- Character style, Face: Nimbus Sans L
- Character style, Style: Bold Condensed
- Character style, Font Size: 72 pt

Click »Apply«.

We'll also need a paragraph style for larger text. It will be used on a color block so let's give it a white color:

- Name: intro
- Properties, Based on:
- Properties, Line space: fixed linespacing, 28 pt
- Properties, Space below: 28 pt (a blank line after every paragraph)
- Character style, Face: Nimbus Sans L
- Character style, Style: Bold
- Character style, Font Size: 24 pt
- Character style, Colors: White

Finally, let's create a character style for markup of certain important words in the text. First, change the »Default Character Style« to »Nimbus Roman No9 L«, fixed linespacing 14 pt, font size 12 pt. Next click »New (character style)«:

- Name: term
- Properties, Based on: Default Character Style
- (Properties, Line space: fixed linespacing, 14 pt)
- Character style, Face: Nimbus Sans L
- Character style, Style: Bold
- Character style, Font Size: 11 pt

Why the smaller font size? When you have a run of sans serifs (like Nimbus Sans L) in a paragraph of serifs (like Nimbus No9 L), the sans serifs looks larger at the same font size. This is because the x-height of the sans serifs often is larger. Reduce the font size of the sans serif by 1 to fix this.

# Some font terms

Serif: http://en.wikipedia.org/wiki/Serif Sans Serif: http://en.wikipedia.org/wiki/Sans-serif x-height: http://en.wikipedia.org/wiki/X-height In case you don't have the above fonts installed on your system (these fonts are installed by default on Ubuntu 9.10), here is how they look so you can select something similar.

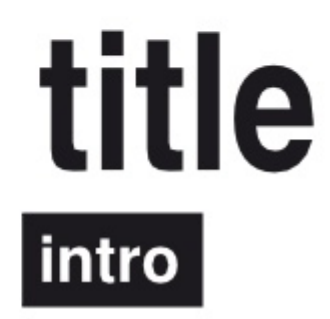

body term

### • Fonts.

#### **Open source fonts**

Here are a few places where you can find open source fonts:

- http://www.theleagueofmoveabletype.com/
- http://www.openfontlibrary.org/
- http://delubrum.org/

http://www.1stwebdesigner.com/resources/52really-high-quality-free-fonts-for-modern-and-cooldesign/

#### Font toolbox

If you feel like creating your own fonts or have to change an existing one, use FontForge, an open source font editor. You can also use it to convert a TrueType font to a Type 1 font.

Now we'll set up the »baseline grid« and make sure it shows. For now you can think of it as a kind of vertical grid, but we'll make better use of it later on.

Chose File > Preferences and click on the »Guides« icon. Enter »14 pt« for »Baseline Grid« (the same as the linespacing of the »body« paragraph style), and »10 mm« for the »Baseline Offset« (the same as the top margin of the current page). Click »OK«. (The »Baseline Offset« value will prorably be recalculated into points.) [O How to setup the baseline grid]

Exit the preview mode if necessary (uncheck View > Preview Mode) and show the baseline with View > Show Baseline Grid.

| Guides     | Show Guides          | 🖸 Show Margins                                     |                          |
|------------|----------------------|----------------------------------------------------|--------------------------|
| Typography | Color:               | Color:                                             | -                        |
| Hyphenator | Show Page Grid       | Minor Grid                                         |                          |
| Fonts      | Spacing:<br>Color:   | 100.00 pt 💭 Spacing:                               | 20.00 pt                 |
| Printer    | 🕑 Show Baseline Grid | Baseline Settings                                  |                          |
| Preflight  | Color:               | Baseline <u>G</u> rid:<br>Baseline <u>O</u> ffset: | 14.00 pt 🗘               |
| Export     | ~                    | Defaults Apply                                     | <u>O</u> K <u>Cancel</u> |

# • How to setup the baseline grid.

Save the document as  $a5_folder (File > Save As)$ .

# **Working with content**

Now we are all setup so let's begin with the leaflet. In real life you probably jump between the setting up (style creation and template/Master Pages construction) and the graphical process.

Navigate to the first page. There are several ways to do this: a. Bring up the Arrange Pages window (Windows menu) and click on >1«.

b. Select page 1 from the page selection popup at the bottom of the window.

| 0                                        | Scribus 1.3.5.1 - [/media/D/projects/open_source_graphics/a                                  |
|------------------------------------------|----------------------------------------------------------------------------------------------|
| 🔮 <u>F</u> ile <u>E</u> dit <u>I</u> tem | O Arrange Pages X ows <u>H</u> elp                                                           |
|                                          | Available Master Pages:<br>Normal Left<br>Normal Right<br>a5_leaflet<br>Document Pages:<br>2 |
|                                          | Document Layout   Double Sided   First Page is:   Right Page                                 |
|                                          |                                                                                              |
| <                                        |                                                                                              |
| mm V Normal V                            | 100.00 % 🗘 🗣 🗣 🔄 1 🔥 🖨 🖪 Background 🗸                                                        |
|                                          | Select the current page 10                                                                   |

# • Navigation.

Zoom out until the whole page is visible (on my small screen that's 40%).

Create a text frame (box) by either:

- a. chosing »Insert Text Frame« on the Insert menu
- b. tapping the  $T\ key$

c. clicking the icon for »Insert Text Frame« on the Tool bar. Next hold down the left mouse button and drag to make a text frame in the upper part of the right side.

| rojects/open_source_graphics/a5_folder.sla*] | _ • ×         |
|----------------------------------------------|---------------|
| s <u>H</u> elp                               |               |
| 📧 Ta 🗄 🔲 Y 🏠 Y 🖉 🖉 🖉 🐨 🖽                     | Å ∛ 🎜 = 📧 »   |
|                                              |               |
|                                              | ~             |
| ✓ of 2 🖗 🐳 🔳 Background 🗸                    | Normal Vision |

# Insert text frame.

Drag the red squares on the frame to position it and change the dimensions. If you select Page > Snap the frame boundaries snap to the guide lines on the page thus making it easier to position them.

Use the Delete key to delete a frame.

To be able to enter text into the text frame, you first have to select the text frame, then click the »Edit Contents of Frame« button in the Tool bar (or press the E key).

Type »Open source is the future«.

With the cursor still blinking, press F2 to bring up the »Properties« window. This window allows you to control the different elements in your document. It's divided into several sections. Click the »Text« section to expand it. In the »Paragraph Style« list select »title«. The text will change to look like the »title« style. This paragraph will now have the »Paragraph Style« attribute set to »title«. You can still change the font, font size etc, by changing the differennt values in the »Properties« window.

To be able to once again work with the text frame (instead of the contents of the frame), click on the »Edit Contents of Frame« button (so it's unselected).

Now let's place an image below our title. As for the title, we will first create an (image) frame to hold the image, then place the image inside this frame.

The image frame is created by either:

a. chosing »Insert Image Frame« on the Insert menu

b. tapping the I key

c. clicking the icon for »Insert Image Frame« on the Tool bar.

Next hold down the left mouse button and drag to make an image frame below the title text.

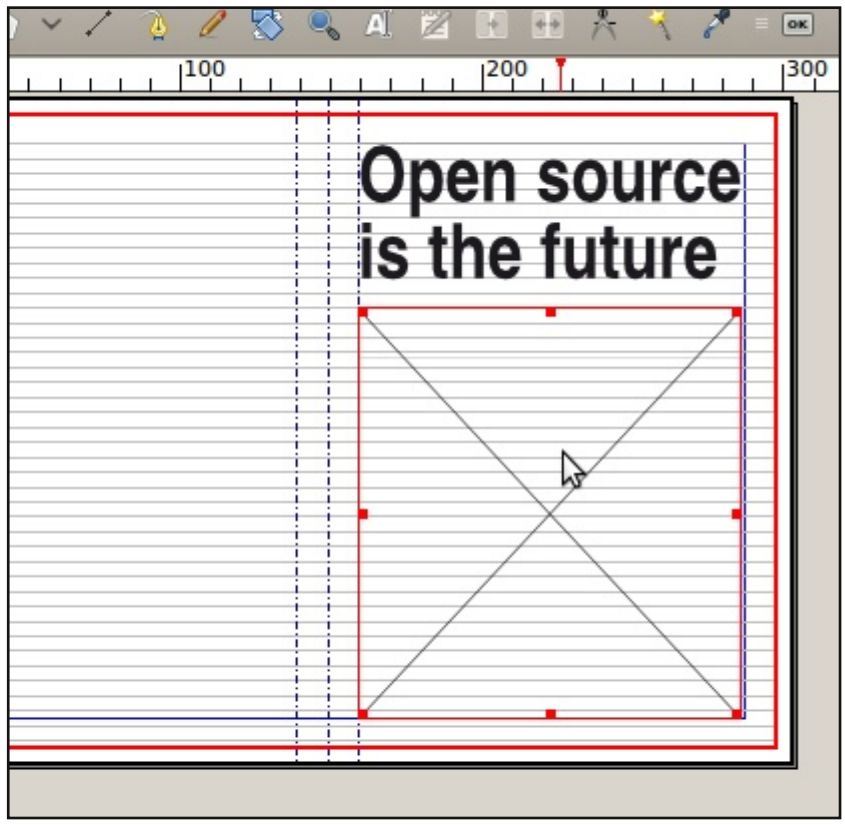

Insert image frame.

Check the image width and height in the »Properties« window (bring it up with F2 if it's not already visible). In my case the image frame is 128.500 mm x 135.939 mm.

#### Bitmap images

There are two main kind of images: bitmap and vector images. Bitmap images are constructed out of pixels (picture elements) of different colors. They have two important characteristics: 1. Resolution. Resolution is defined in two different ways. It's either a certain number of pixels per length unit or the dimensions of the image. I like the first definition the most, so I'll say that an image has a resolution of for example 72 pixels per inch. For printing, an image has to have a resolution of at least 300 pixels per inch. This means that an image that is to be printed at  $4 \ge 6$ inches, needs to have a width of (at least) 4\*300 =1200 pixels, and a height of 6\*300 = 1800 pixels. I usually say that the dimensions of the image have to be (at least) 1200 x 1800 pixels. (1200\*1800 equals 2 160 000 pixels, which means that a 2 megapixel camera (almost) does the job.)

#### More:

http://en.wikipedia.org/wiki/Image\_resolution #Pixel resolution

2. Color space. Bitmap images for screen viewing are commonly defined using the RGB color space. RGB stands for Red, Green and Blue. This means that every pixel is described using three values; one or more bytes each for the three colors. Printing presses work with the CMYK color space. CMYK stands for Cyan, Magenta, Yellow and Black. In other words, we have to convert every image in the RGB color space to the CMYK color space. This can be done by the image manipulation program (ie GIMP) or by the program making the PDF document (ie Scribus).

#### More:

http://en.wikipedia.org/wiki/Color model

Common bitmap file formats are JPEG (.jpg), TIFF (.tif or .tiff) and Photoshop (.psd). Because images tend to require a lot of disk space when the resolution and/or the dimension increase, they are often compressed. JPEG images use a lossy compression which means that everytime you save a JPEG image you lose some information in the image. This means that they are not very suitable for graphic design. TIFF as a common format which can use a loss-less compression, so we'll use that one.

#### Vector images

Vector images are made of mathematical elements, for example »a line starting at x=121, y=12 and ending at x=240, y=367 with a width of 2 mm; a

circle with it's center at x=176, y=150 and a radius of 200 mm, filled with black«. This means that you can scale a vector image to any size without losing any information or creating new false image information (ie »ragged lines«).

Common vector image file formats are EPS (which can also contain bitmap data) and SVG. We'll use SVG.

# Royalty free images

Here are two sources of free images:

- http://www.openclipart.org/
- http://www.sxc.hu

Now let's find a suitable front page image for our leaflet. I searched for »road« on the stock.xchng site (www.sxc.hu) and found the image »Never end road«.

# Preparing the image with GIMP

Start GIMP. We are aiming for print quality, so lets make sure the image is big enough.

Our Scribus image frame has a width of 128.500 mm and a height of 135.939 mm. The resolution must be 300 pixels per inch and one inch is 25.4 mm. This gives us:

- 1. minimum width: (128.5 / 25.4) \* 300 = 1518 pixels
- 2. minimum height: (136 / 25.4) \* 300 = 1607 pixels

# Image editing

Go through the following steps to prepare an image for publication:

1. Resolution: make sure the image has the correct resolution.

GIMP: Image > Print size

2. Cropping: make sure the image is the right dimensions.

GIMP: Image > Canvas size and Image > Scale Image

3. Levels: adjust the black and white point. GIMP: Colors > Levels

4. Curves: brightness and contrast.

GIMP: Colors > Curves

- 5. Overall hue: does any color dominate the image
- in the wrong way.
  - GIMP: Colors > Color Balance

6. Certain hues: fine-tuning of any hue in the images.

GIMP: Colors > Hue - Saturation

- 7. Retouch and cut out.
- 8. Sharpness.

```
GIMP: Filters > Enhance > Unsharp mask
Suggested values are:
Radius: 0,8-1,6
Amount: 0.5-2
Threshold: 7-9
9. Color separation.
We'll do this in Scribus
10. Save.
```

Use the TIFF format withh LZW-compression.

Open the image in GIMP. Chose Image > Print size to show the »Set Image Print Resolution« window. Change the resolution to 300 pixels per inch (make sure the chain icon is »linked« so the horisontal and vertical resolution both stay the same). Change the unit from »inches« to »millimeters«. Make sure the width and height are at least what the calculations above recommended.

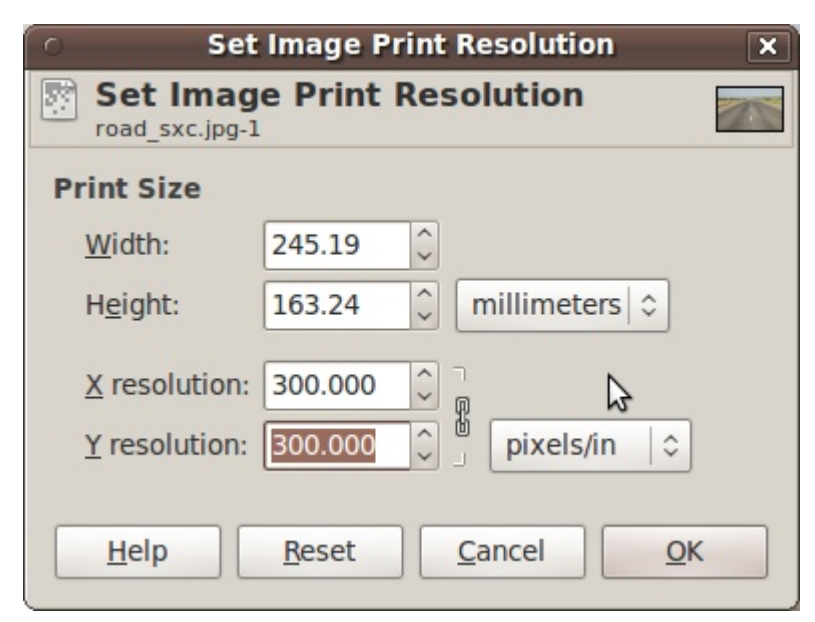

• GIMP: Set Image Print Resolution.

Click the »OK« button.

Next we'll scale the image so the height is ok. Chose Image > Scale Image and set »Height« to 136 mm's (make sure the chain icon is in the »linked« state so the image proportion stays the same).

Chose Image > Canvas size to crop the image. Unheck the link (chain) icon, and set »Width« to 128.5 mm's.

Set the »Resize layers« property to »all layers« and move the image thumbnail in the preview so it's centered. Click »Resize«.

Now it's time for some color correction. I adjusted the black

#### HOW TO MAKE A FOUR PAGE LEAFLET USING SCRIBUS

| 💿 🦳 Set Image Canvas Size 🛛 🗙                            |
|----------------------------------------------------------|
| Set Image Canvas Size<br>road_sxc.jpg-1                  |
| Canvas Size                                              |
| <u>W</u> idth: 128.52                                    |
| Height: 135.97 🗘 🖄 millimeters 😂                         |
| 1518 × 1606 pixels<br>300 ppi                            |
| Offset                                                   |
| <u>X</u> : -430                                          |
| Y: 0 0 pixels 0 Center                                   |
|                                                          |
| Layers                                                   |
| Resize layers: All layers                                |
| <u>H</u> elp <u>R</u> eset <u>C</u> ancel <u>R</u> esize |

• GIMP: Set Image Canvas Resolution.

and white points (Colors > Levels), increased the contrast (Colors > Curves) and removed a bit of cyan and added some yellow (Colors > Color Balance).

Next apply the unsharp mask filter (radius: 1.2, amount: 0.5, threshold: 8). Flatten the image by chosing Image > Flatten Image. Save it as »cover.tif«, a TIFF image with LZW compression (to save some space).

# Placing the image in Scribus

Switch back to Scribus.

Select the image frame if it's not already selected. Right click on the image frame and select »Get Image« (or press Ctrl+D) and select »cover.tif«.

Chose View > Preview mode to see the pages without the grids and guides. [ $\bigcirc$  Preview Mode]

Make sure to exit the preview mode before continuing.

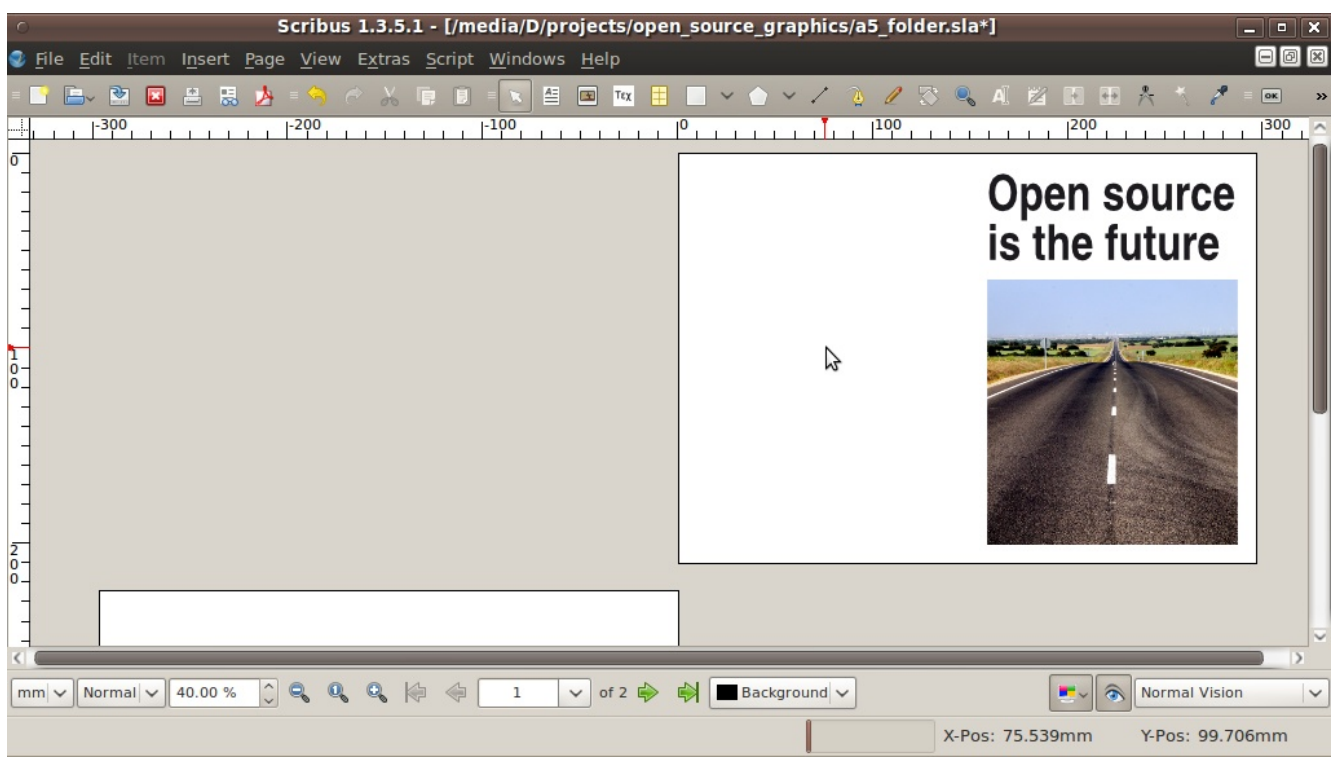

#### Preview Mode

# **Printing correct colors**

Move on to page 2 of the leaflet where we are going to place some text on a colored background. First we'll create the color. We will work in the CMYK color space in Scribus, and use the color management of Scribus to convert any RGB images to CMYK.

# Color management crash course

How can we keep the colors consistent all through the digital graphic design work-flow? How do we make sure that what we see on the screen is what will come out of the printing press?

The answer is to use a Color Management System (CMS) which in turn uses color profiles (ICC-profiles) that describe how color numbers in a document translate to actual color appearances.

All images exist in a given color space. For example, a camera attaches it's own color profile to the JPEG image it produces (it »tags« the image), so that:

reality = image (ie raw data, color numbers) + ICCprofile of image

and

image + ICC-profile of image + ICC-profile of monitor = what you see on the screen (as close as possible to reality)

The color space can also be a device independent »working space«, for example sRGB IEC6i966-2.1 or Adobe RGB, which is used when converting between different color spaces.

Normally the color management should be done before doing any image editing (in GIMP, Scribus or any other program).

### 1. Use Little CMS

Make sure the Little CMS is installed on your computer. On Ubuntu you use Synaptic« to install »liblcms1« (installed by default on Ubuntu 9.10).

2. Get a profile for your monitor

This profile (which is a file) describes how your screen displays colors. You can either get this ICC-profile from the

manufacturer of your monitor, or create it your self. On Linux you can use LProf to create your own profile, see this guide:

http://docs.scribus.net/index.php?lang=en&page=moncal.

Put the monitor profile in \$home/.color/icc (create the folder if it doesn't already exist). And remember to calibrate your monitor first (see the same guide).

### 3. Configure Scribus

In Scribus, chose File > Preferences > Color Management and check »Activate Color Management«.

- »RGB Images«: select the profile used in the creation of images existing in the RGB color space. This is the profile your are working with in your image editor, camera etc. If the images are already tagged with an ICC color profile, that one will be used instead.
- »CMYK Images«: select the profile used in the creation of images existing in the CMYK color space. Remember to use the same profile as target profile if you chose to do the CMYK conversion in the image manipulation program.
- »RGB Solid Colors«: the color profile for any RGB solid colors used in Scribus.
- »CMYK Solid Colors«: the color profile for any CMYK solid colors defined and used in Scribus.
- »Monitor«: select the profile that you got in the previous step.
- »Printer«: Normally, you should be able to get the printer profile from your printing company.
   Contact them and ask for the »printing press ICCprofile for the project«.
- To see what the final printing press output will be, check »Simulate printer on the screen« and »Convert all colors to printer space«. [O Preferences > Color Managment]

# More info:

http://wiki.scribus.net/index.php/Index

- #Colour.2C\_Including\_ICC\_Profiles
- http://docs.scribus.net/index.php?page=cms
- http://www.color.org

Download useful color profiles. Visit http://www.scribus.net, click »Downloads«, click »Color Profiles« below »Download categories«, and then click »Adobe ICC Profiles in RPM for Linux«. Download the the archive. Or download it directly from:

ftp://ftp.adobe.com/pub/adobe/iccprofiles/linux/AdobeColorP rofiles-end-user.rpm.tar.gz

#### HOW TO MAKE A FOUR PAGE LEAFLET USING SCRIBUS

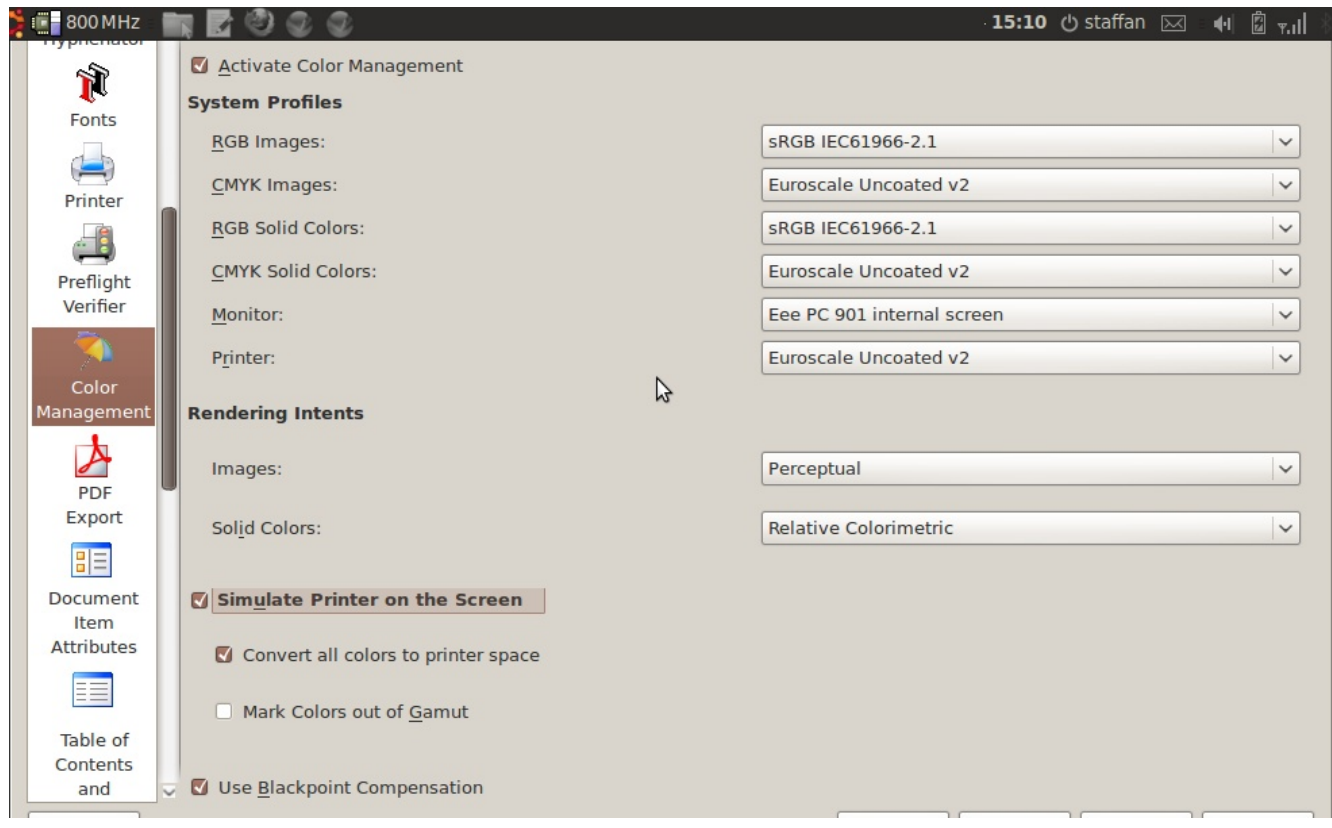

# Preferences > Color Managment

Unpack the archive and move the two files named »EuropeISOCoatedFOGRA27.icc« and »EuroscaleUncoated.icc« to \$home/.color/icc (create the directory if it doesn't exist). The two profiles are European standard-profiles for professional printing on coated and uncoated paper respectively.

In this guide, we are going to assume that the printing press is using the <code>>Euroscale Uncoated v2<</code> ICC profile.

Let's configure the color management for our leaflet. In Scribus, chose File > Preferences > Color Management and check »Activate Color Management«. Here are the values you should chose:

- »RGB Images«: select »sRGB IEC6i966-2.1«.
- »CMYK Images«: select »Euroscale Uncoated v2«.
- »RGB Solid Colors«: select »sRGB IEC6i966-2.1«.
- »CMYK Solid Colors«: select »Euroscale Uncoated v2«
- »Monitor«: select your monitor profile.
- »Printer« select »Euroscale Uncoated v2«.
- Check »Simulate printer on the screen« and »Convert all colors to printer space«.

Click »OK«.

Chose Edit > Colors to bring up the »Colors« window. [ $\bigcirc$  Colors]

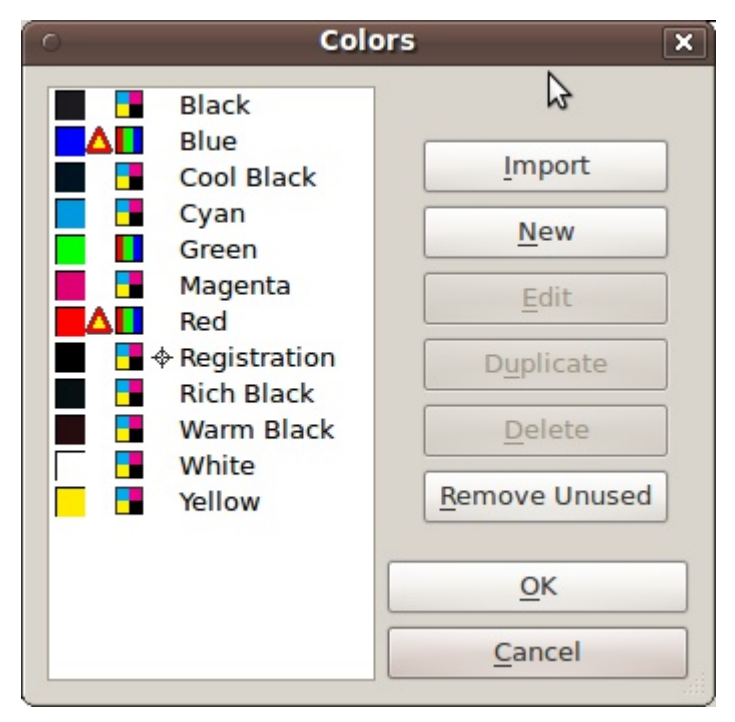

# Colors.

Click »Remove unused« to delete all colors that we don't use. Click »New« to bring up the »Edit Color« window. Give it the name »main«, use the »CMYK« color model and set C to 20, M to 0, Y to 90 and K to 60 for a dark green color. [ $\bigcirc$  Color Edit]

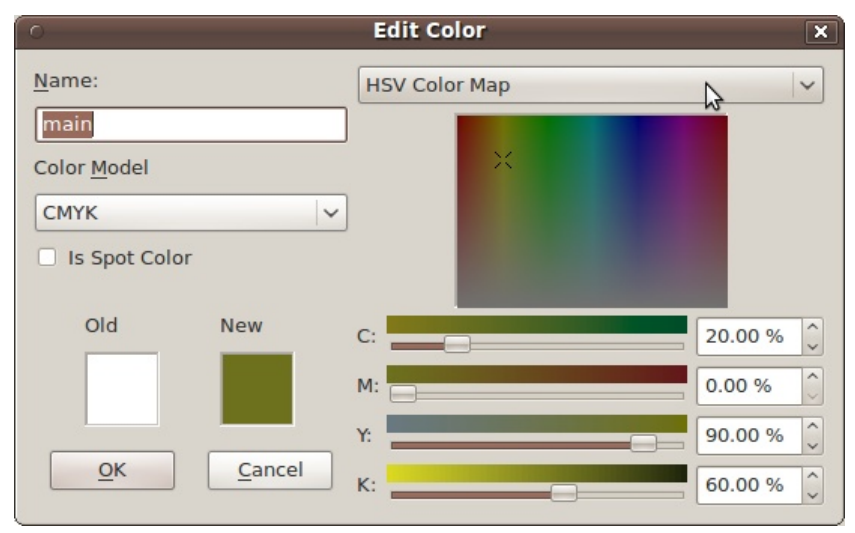

# • Color Edit.

Create a new text frame (use Insert > Insert Text Frame or the T key) and let the frame cover the whole left side of the second page including the bleed area.

Press F2 to bring up the <code>>Properties</code> window, click on the <code>>Colors</code> tab, and chose the <code>>main</code> color. [ $\bigcirc$  Text Frame color]

Click the »Text« tab, next click the »Style Settings« button and chose »intro« as the »Paragraph Style«.

### HOW TO MAKE A FOUR PAGE LEAFLET USING SCRIBUS

| 鏠 📑 800 MHz 🛛 📷 🛃 🕙 💽 💿 Scribus 1            | 3.5.1 - [/media/D/projects/open_source_gra | ap 🗱 1 5:58 🖒 staffan 🖂 🛛 🛍 👘 🎼 🐇 💽 |
|----------------------------------------------|--------------------------------------------|-------------------------------------|
| <ul> <li>Scribus 1.3.5.1 - [/n</li> </ul>    | edia/D/projects/open source graphics/a5    | folder.sla*] ×                      |
| File Edit Item Insert Page View Extras Scrip | X Y 7                                      |                                     |
| = 📑 🖿 🖏 🖪 🗑 🤧 = 🥱 🔶 🕌 🗊                      |                                            | 🤊 🖏 AI 🔀 💽 🕀 🛧 🤺 🖉 = 🚥 🛛 »          |
|                                              | Shape                                      |                                     |
|                                              | Group                                      |                                     |
| -                                            | Text                                       |                                     |
|                                              | Image                                      |                                     |
|                                              | Line                                       |                                     |
|                                              | Colors                                     |                                     |
|                                              | Shade: 100 % 🗘 🔒                           |                                     |
|                                              | Normal                                     |                                     |
| 0_                                           | main 🔁 🗋                                   |                                     |
|                                              | Display only used Colors                   | 90% K:60%                           |
|                                              | Transparency Settings                      |                                     |
|                                              | Opacity: 100 %                             |                                     |
|                                              | Blend Mode: Normal                         |                                     |
|                                              | Overprinting                               |                                     |
| mm 🗸 Normal 🗸 40.00 % 🗘 🔍 🔍 🌾 🔶              | O Knockout                                 | Normal Vision                       |
|                                              | O Overprint                                | X-Pos: 181.561mm Y-Pos: 134.871mm   |

• Text Frame color.

We don't want the text to run all the way to to the bleed margin, so click the »Columns & Text Distances« and assign the »Top«, »Bottom«, »Left« and »Right« properties a value of 10 mm's.

Now either type some example text or use the Insert > Sample Text function; 3 random paragraphs should be more than enough.

The page should look like this: [O Page 2]

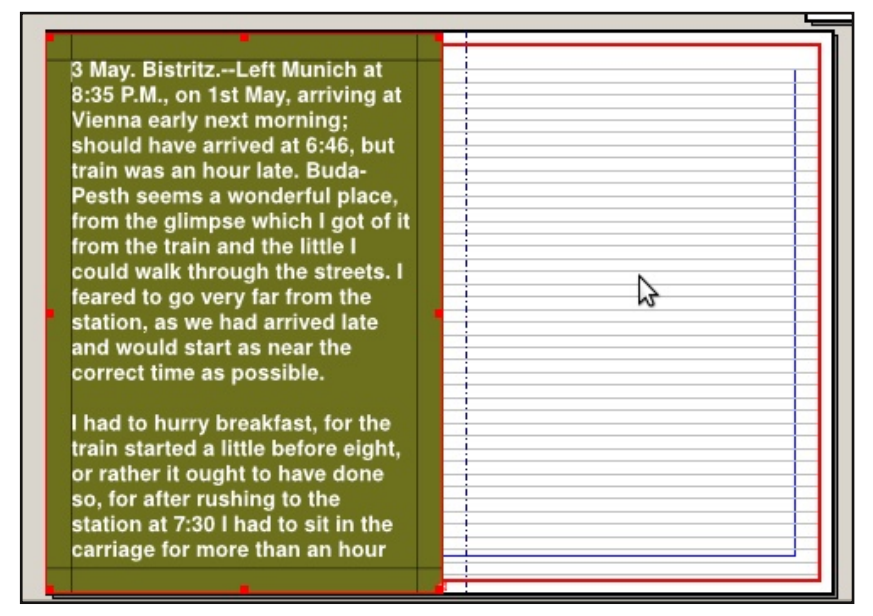

• Page 2

# Images in text

Move on to page 3 of the leaflet (ie the right side of page 2 of our Scribus document). On this page we'll place a two-column text frame with an image in the middle.

Insert a text frame, covering all the area inside of the margins.

Press F2 (»Properties«), click the »Text« section, then click the »Columns & Text Distances« button and enter »2« for «Columns« and »5 mm« for «Gap:«. Set the »Paragraph Style« (»Style Settings« section) to »body«.

Next, put some text into the frame with Insert > Sample Text (10 random paragraphs should be enough.

Select the first paragraph (place the text cursor somewhere inside it) and set the »Paragraph Style« to »body - first paragraph«. [O Two columns]

| 0            | Scribus 1                                                                                                    | 3.5.1 - [/media/                                                                                                    | D/projects/o                                                                                                    | pen_source_grap | ohics/a |
|--------------|----------------------------------------------------------------------------------------------------|----------------------------------------------------------------------------------------------------|----------------------------------------------------------------------------------------------------|-----------------|---------|
| <u>F</u> ile | <u>E</u> dit <u>I</u> tem I <u>n</u> sert <u>P</u> age <u>V</u> iew E <u>x</u> t                                                                                                    | ras <u>S</u> cript <u>W</u> indov                                                                                                    | ws <u>H</u> elp                                                                                                    |                 |         |
| =            | 🖹 🗠 🔛 📇 😹 🌛 = 🥱 🧷                                                                                                    | 🔏 🖪 🗉 💌                                                                                                    | ΑΞ 💽 Τεχ                                                                                                    | ≣ □ ~ ♠ ~       | / 🦉     |
|              | <ul> <li>May. BistritzLeft Munich at 8:35 P.M., on 1st May, arriving at Vienna early next morning; should have arrived at 6:46, but train was an hour late. Buda-Pesth seems a wonderful place, from the glimpse which I got of it from the train and the little I could walk through the streets. I feared to go very far from the station, as we had arrived late and would start as near the correct time as possible.</li> <li>I had to hurry breakfast, for the train started a little before eight, or rather it ought to have done</li> </ul> | Clere Bistritz-Leff Monsch at     Si SY IM, on Leff Mag, artiting at     Yeman code a work with a series age     vienance code a work with a series age     vienance code a work with a series age     vienance code a work with a series age     vienance code a work with a series age     vienance code a work with a series age     vienance code a work with a series age     vienance code a work with a series age     vienance code a work with a series age     vienance code a work with a series age     vienance of the series age     vienance of the secone the series age     vienance of the secone the series age | A service of the service of the serv |                 |         |
| -            | so, for after rushing to the<br>station at 7:30 I had to sit in the<br>carriage for more than an hour                                                                                                    | to be thereogly old-dochanned, for viv<br>if course I wanted to see all I could th<br>if the ways of the country.<br>If was on the dark side of gr<br>artight when we got to Rietrite, cr                                                                                                    | ery interesting. (Mem. I must ask<br>he Count all about them.)<br>At every station there were<br>roups of people, sometimes<br>rowds, and in all sorts of attiss.                                                                                                    |                 |         |
| 20-          |                                                                                                    |                                                                                                    |                                                                                                    |                 |         |
| mm           | ✓ Normal ✓ 40.00 % 🗘 🔍 🔍                                                                                                    | <b>Q</b> 🌾 🔶 2                                                                                                    | ✓ of 2 =                                                                                                    | 🖗 📄 🔳 Backgrou  | und 🗸   |

# Two columns.

Let's try out our character style. Select a few words in the frame and set the »Character Style« (F2 > »Text« section > »Style Settings« button > »Character Style«) to»«term«. The selected words should turn bold (if that is how you defined the »term« style).

Let's insert an image into the second column. Let's find a vector image this time.

# Free vector images

http://www.openclipart.org/

I visited the Open Clip Art site and downloaded the »Sunglasses« image by »beakman«. If you click the »Download«-button you have the chance of downloading eiither a png (bitmap) or svg (vector) version. We'll go for the SVG. Name it »beakman sunglasses.svg«.

### Inkscape (optional)

Open up the svg file in Inkscape, an excellent vector editing application.

If you can't handle Inkscape, you can view or download an excellent manual at FLOSS Manuals (http://en.flossmanuals.net/).

Make any changes you wish and save the result as a »Plain SVG«.

In Scribus, chose the File > Import > Get Vector File command and select the vector file.

If you get the »SVG file contains some unsupported features« message, continue and see if the import went fine anyway. (My downloaded SVG brought up this warning, but after opening the file in Inkscape and saving it as a »Plain SVG« file, the warning disappeared.)

This file will not only be shown in Scribus, but will also be fully editable. (You do this by ungrouping the image fully, selecting the part you want to edit, bring up the »Properties« window, click the »Shape« section and then the »Edit« button.)

Scale the image down so the width is a maximum of one column (click-drag with Ctrl held down). Place it on the top of column two. [ $\bigcirc$  Place the image]

We want the text to »flow« around the image, like the image is some kind of inverted magnet.

|                   | Scribus 1.3.5.1 - [/media/D                                                             | D/projects/open_source_graphics/a5_folde  |
|-------------------|-----------------------------------------------------------------------------------------|-------------------------------------------|
| it <u>I</u> tem I | I <u>n</u> sert <u>P</u> age <u>V</u> iew E <u>x</u> tras <u>S</u> cript <u>W</u> indow | s <u>H</u> elp                            |
| - 🖻 🖬             | ) 🖴 🛤 🍌 = 🥱 🥔 🐰 🗊 🗐 = 💌                                                                 | 🖆 📧 Tox 🖶 🔲 🗸 🏠 🧹 🖉                       |
| 130 14            |                                                                                         | 220  230  240  250  260  270  280  290  3 |
|                   |                                                                                         |                                           |
|                   |                                                                                         |                                           |
|                   |                                                                                         |                                           |
|                   | 3 May, BistritzLeft Munich at                                                           | which is were interesting old             |
| at                | 8:35 P.M., on 1st May, arriving at                                                      | pl ung pr lly op me                       |
|                   | Vienna early next morning; should                                                       | Pass leads                                |
|                   | have arrived at 6:46, but train was                                                     | f B I I has had a                         |
| _                 | an hour late. Buda-Pesth seems a                                                        | very stormy existence, and it             |
| ι                 | which I got of it from the train and                                                    | vears ago a series of great fires took    |
|                   | the little I could walk through the                                                     | place, which made terrible havoc          |
|                   | streets. I feared to go very far from                                                   | on five separate occasions. At the        |
| <b>.</b>          | the station, as we had arrived late                                                     | very beginning of the seventeenth         |
| · · ·             | and would start as near the correct                                                     | century it underwent a siege of           |
|                   | time as possible.                                                                       | three weeks and lost 13,000 people,       |

# • Place the image.

With the image selected, press F2 to bring up the »Properties« window. Click the »Group« section. Below the »Text Flow Around Frame« click the »Use Bounding Box« button. [ $\bigcirc$  Use Bounding Box]

|                                           | Shape                          |
|-------------------------------------------|--------------------------------|
| ul220123012401250126012701280129013001310 | <u>G</u> roup                  |
|                                           | Shape:                         |
|                                           | Text <u>F</u> low Around Frame |
|                                           | Disabled                       |
|                                           |                                |
|                                           | Use Frame Snape                |
| which is a very interesting old           | Use <u>B</u> ounding Box       |
| frontierfor the Borgo Pass leads          |                                |
| from it into <b>Bukovina</b> it has had a |                                |
| very stormy existence, and it             | Use Image Clip Path            |
| certainly shows marks of it. Fifty        |                                |
| years ago a series of great fires took    | Transparency Settings          |

**Use Bounding Box.** 

Now let's add the name of the artist. Create a text frame, type »Beakman« into it. Select the text in the frame, bring up the Properties window and click the »Text« section. Change the font to »Nimbus Sans L«, »Regular« and 8 pt. Click the »Align Text Right« icon. Next click the »X, Y, Z« section and change the »Rotation« to »90«. Position the text frame to the right of the image. Next click the »Text« section again and click the »Columns & Text Distances« button. Change the »Top« offset to »1 mm« which is a good margin between image and illustrator/photographer name. [ $\bigcirc$  Top offset]

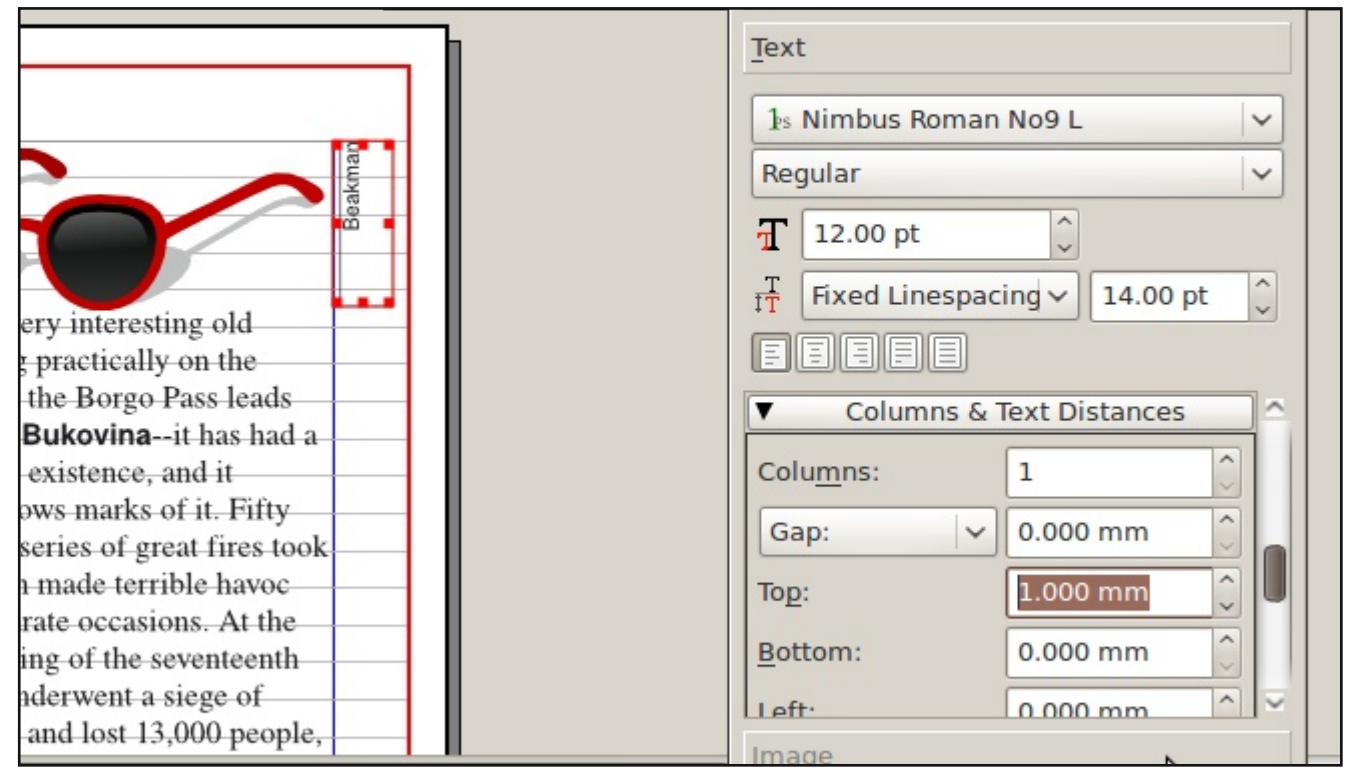

# • Top offset

If you compare the text in the two columns, you'll see that they don't line up properly.

# **Baselines revisited**

Wouldn't it be nice if the text in a column always lined up with it's neighbour, regardless of any images? We can do this with the help of baselines.

Make sure the baselines are showing by exiting the preview mode if necessary (uncheck View > Preview Mode) and show the baseline with View > Show Baseline Grid.

We want to align the styles to this baseline. Edit the »body« paragraph style (press F3) and change the »Line Spacing Mode« (»Properties« tab) to »Align to Baseline Grid«. The »body - first paragraph« style will automatically inherit this change as it is based on the »body« style.

All lines now automatically aligns to the baseline. [ $\bigcirc$  Align to baseline]

| -O Scr                                | ibus 1.3.5.1 - [/media/D/projects                             | /open_s | ource_graphics/a |
|---------------------------------------|---------------------------------------------------------------|---------|------------------|
| <u>File Edit Item Insert Page Vie</u> | w E <u>x</u> tras <u>S</u> cript <u>W</u> indows <u>H</u> elp |         |                  |
| = 📑 🚉 🐑 🔯 📇 😸 🍌 =                     |                                                               | x 🗮 🗌   |                  |
|                                       | 220                                                           |         |                  |
|                                       |                                                               |         |                  |
| Ó                                     |                                                               |         |                  |
| 0                                     |                                                               |         |                  |
|                                       |                                                               | IST     |                  |
| o Iay. BistritzLeft Munich at         |                                                               | akm3    |                  |
| 2 P.M., on 1st May, arriving at       |                                                               | 8<br>B  |                  |
| e arrived at 6:46 but train was       |                                                               |         |                  |
| a nour late. Buda-Pesth seems a       | The future of ones courses in bright                          |         |                  |
| nderful place, from the glimpse       | The future of open source is bright.                          |         |                  |
| o ch I got of it from the train and   |                                                               | 2       |                  |
| Elittle I could walk through the      | which is a very interesting old                               |         |                  |
| o sets. I feared to go very far from  | place. Being practically on the                               |         |                  |
| station, as we had arrived late       | from it into <b>Bukoving</b> , it has had a                   |         |                  |
| e as possible                         | very stormy existence, and it                                 |         |                  |
| 7=Count Dreaule had directed me       | containly shows marks of it. Fifty                            |         |                  |

# • Align to baseline.

We have an overflow on page 3, so lets make the text continue on the next page.

Create a two-column text frame on page 4. Select the first frame and click the »Link Text Frames« icon on the toolbar (or press the N key). Click the second frame. [ $\bigcirc$  Link text frames]

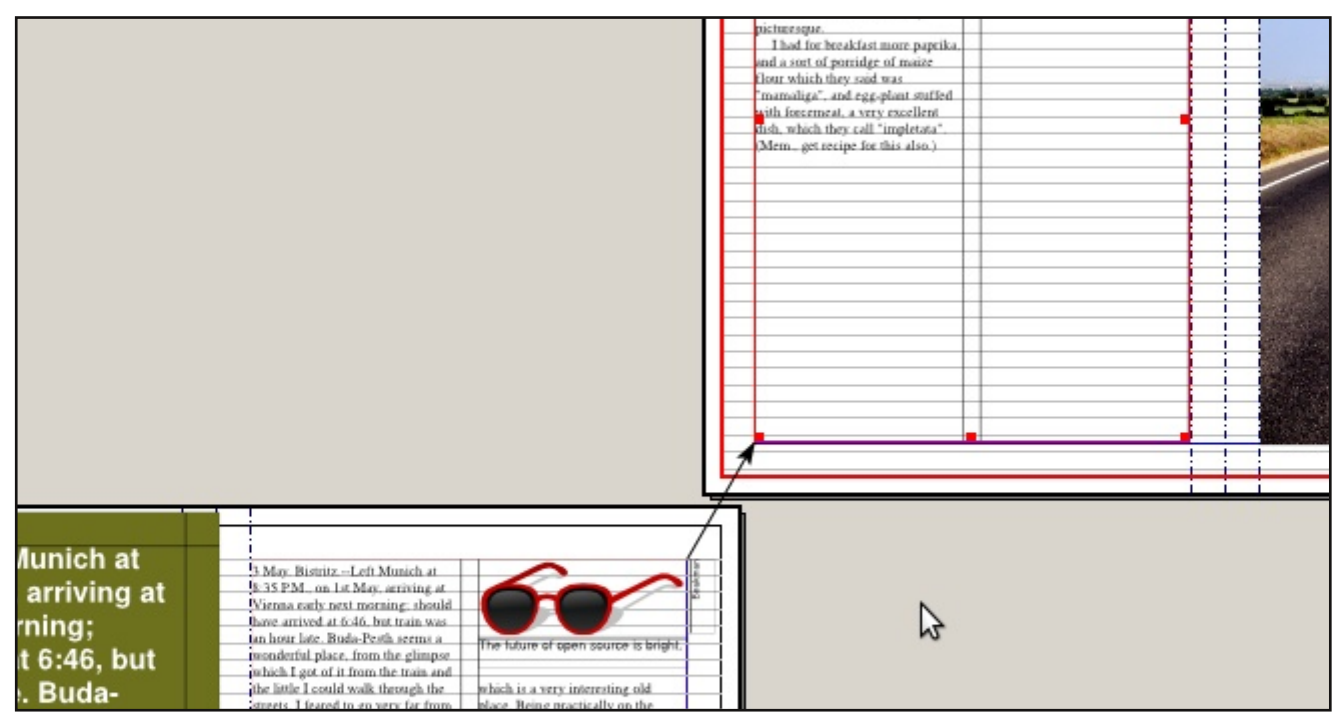

#### • Link text frames.

# Text frame magic

There's a lot more to text frames. Check out this info: http://wiki.scribus.net/index.php/Working\_with\_text frames

If you work a lot with the text in your document -as opposed to doing all editing in a word processor – check out the Scribus Story Editor, accessible by selecting a text frame and pressing Ctrl+T (or chosing Edit > Edit Text.).

Save the document.

# **Exporting to PDF**

The final result most often is a PDF doocument. Either for screen viewing of as a method of sending the document to the printing company.

Chose File > Export > Save As PDF.

Scribus runs the Preflight verifier. This tools helps us check that the document is ok, which means that

- every textframe shows all text placed into it (no text frame overflow)
- image color spaces are ok
- etc

The checking done depends on which »Current Profile« you select in the profiler window. PDF 1.3 doesn't support transparency, so you'll get those kind of errors, while 1.4 and 1.5 does (and the error message disappears). [ $\bigcirc$  Preflight verifier: PDF 1.3]

| O Pre            | flight Verifier         | × |
|------------------|-------------------------|---|
| Current Profile: | PDF 1.3                 | ~ |
| ns               | Problems                | - |
| 🖌 Normal Right   | :                       |   |
| ✓ a5_leaflet     | 3                       |   |
| Page 1           |                         |   |
| Page 2           |                         |   |
| ▲ Text3          | Text overflow           |   |
| path3300         | Object has transparency |   |
| path3313         | Object has transparency | ~ |
| < .              | >                       |   |
| Check again      | Ignore Error            | s |

• Preflight verifier: PDF 1.3

Ask your printer what kind of PDF version you should use. For screen PDF:s, chose (at least) 1.4.

Close the Preflight Verifier window and correct any errors (for overflow errors use the Story Editor). Try to »Save as PDF« again. If there are no errors, you will see the »Save as PDF« dialog.

# Screen PDF

We'll start by making a PDF for viewing on screen. This is characterized by the following:

no bleed (paper size is A4, no more)

#### HOW TO MAKE A FOUR PAGE LEAFLET USING SCRIBUS

- images at 72 dpi
- uses the RGB color space

Use the following settings:

- Output one file for each page: not checked
- General tab: All pages, PDF 1.4, Maximum image resolution: 72dpi
- Fonts tab: Embed all
- Extras: don't use presentation effects
- Viewers: Single Page and Use viewers default.
- Security: don't use security
- Color: Output intended for: Screen/web
- Pre-Press: no printer marks and no bleed (0 mm)

Name it and click the »Save« button.

| 🌠 cov 🛅 De 🗈 sta                                 | 🌛 *op               | 🔋 Scri            | 🚯 [va I     | <b>50% 23:35</b> |
|--------------------------------------------------|---------------------|-------------------|-------------|------------------|
| /media/D/projects/open_source_gr                 | aphics/a5_fold      | er.pdf            |             | Cha <u>ng</u> e  |
| Output one file for each page                    |                     |                   |             |                  |
|                                                  |                     |                   |             |                  |
| <u>General</u> <u>Fonts</u> <u>Extras</u> Viewer | Security Col        | or Pre-Pre        | ess         |                  |
| Export Range F                                   | ile Options         |                   |             |                  |
| O <u>A</u> ll Pages                              | Compatibilit        | Σ:                | PDF 1       | .4 (Acrobat 5) 🗸 |
| O Choose Pages                                   | <u>B</u> inding:    |                   | Left M      | 1argin 🗸         |
|                                                  | Generate            | <u>T</u> humbnail | s           |                  |
| Rotation: 0 ° V                                  | 🗌 Save <u>L</u> in  | ked Text Fra      | mes as PDF  | Articles         |
|                                                  | 🗌 <u>I</u> nclude E | ookmarks          |             |                  |
|                                                  | 🗌 Include L         | a <u>v</u> ers    |             |                  |
| Clip to Printer Margins                          | Resolution f        | or EPS Grap       | hics: 300 d | pi 🗘             |
|                                                  | Embed P             | DF & EPS fil      | es (EXPERIM | MENTAL)          |
| Compress Text and Vector Graph                   | ics                 |                   |             |                  |
| Image Compression Method                         | 105                 |                   |             |                  |
| Compression Method                               |                     | to monthing       |             |                  |
| Compression Method:                              | AL                  | tomatic           |             |                  |
| Compression <u>Q</u> uality:                     | Ma                  | ximum             |             | ~                |
| Maximum Image Resolution:                        | 72                  | dpi 🗘             |             |                  |
|                                                  |                     |                   | 6           |                  |

| 🌆 cov 🛅 De 🖻 sta 📝                                                                                                    | *op             | Scri                                                  | 🚯 [va                                         | 50%               | 23:36         |
|----------------------------------------------------------------------------------------------------|-----------------|-------------------------------------------------------|-----------------------------------------------|-------------------|---------------|
| /media/D/projects/open_source_graphics                                                                                                    | s/a5_fol        | der.pdf                                               |                                               | Ch                | a <u>ng</u> e |
| Output one file for each page         General       Fonts         Embedding         Available Fonts:                                                 | rity C <u>c</u> | Fonts to e<br>Nimbus F                                | mbed:<br>Roman No9<br>Gans L Bold             | ) L Regular       |               |
| Image: Nimbus Roman No9 L Regular         Image: Nimbus Sans L Bold         Image: Nimbus Sans L Bold Condensed         Image: Nimbus Sans L Regular |                 | Nimbus S<br>Nimbus S<br><u>E</u> mbed a<br>Fonts to o | ans L Bold<br>Gans L Regu<br>all (<br>utline: | Condensed<br>ular |               |
|                                                                                                    |                 |                                                       | <u>O</u> utlir                                | ne all            |               |

| 🛣 cov 📷 De 🗈 sta                                                   | 🌛 *op 🥥 Scri                 | 🌊 [va 📭 50%         | ·23:37 ල්         |
|--------------------------------------------------------------------|------------------------------|---------------------|-------------------|
| /media/D/projects/open_source_grap                                 | hics/a5_folder.pdf           | Char                | nge               |
| Output one file for each page                                      |                              |                     |                   |
|                                                                    |                              |                     |                   |
| <u>G</u> eneral <u>Fonts</u> <u>Extras</u> <u>Viewer</u> <u>Se</u> | curity C <u>o</u> lor Pre-Pr | ess                 |                   |
| Enable Presentation Effects                                        |                              |                     |                   |
| Page 1                                                             | Effects                      |                     |                   |
| Page 2                                                             | Display Duration:            | 1 sec               | $\langle \rangle$ |
|                                                                    | Effect Duration:             | 1 sec               | $\bigcirc$        |
|                                                                    | Effect Type:                 | No Effect           | <b>\</b>          |
|                                                                    | Moving Lines:                | Horizontal          | <b> </b> √        |
|                                                                    | From the:                    | Inside              | <b> </b> ~        |
|                                                                    | Direction:                   | Left to Right       | <b> </b> ~        |
|                                                                    | Apply                        | Effect to all Pages |                   |
|                                                                    |                              |                     |                   |
|                                                                    |                              |                     |                   |
|                                                                    |                              |                     |                   |
|                                                                    |                              | 3                   |                   |
| C Chan Page Proving                                                |                              |                     |                   |
| Show Page Previews                                                 |                              |                     |                   |
|                                                                    |                              |                     |                   |

| las adia (D. lassia ata las an asuna ang bias la                                                                                                    |                                                         | 60% 23:38 (                            |
|----------------------------------------------------------------------------------------------------|---------------------------------------------------------|----------------------------------------|
| Output one file for each page                                                                                                    | 5_roider.pdf                                            | Cha <u>n</u> ge                        |
|                                                                                                    |                                                         |                                        |
| <u>General</u> <u>Fonts</u> <u>Extras</u> Viewer <u>Security</u>                                                                                                    | Color Pre-Press                                         |                                        |
| Display Settings                                                                                                    |                                                         |                                        |
| Document Layout                                                                                                    | Visual Appearance                                       | N                                      |
|                                                                                                    | Use Full Screen Mode                                    | 3                                      |
| Double Page Left                                                                                                    | Display Bookmarks Tab                                   |                                        |
| O Double Page Right                                                                                                    | <ul> <li>Display Thumbnails</li> </ul>                  |                                        |
|                                                                                                    | O Display Layers Tab                                    |                                        |
|                                                                                                    | Hide Viewers Toolbar                                    |                                        |
|                                                                                                    | Hide Viewers Menubar                                    |                                        |
|                                                                                                    | Zoom Pages to fit Viewe                                 | r Window                               |
| Special Actions                                                                                                    |                                                         |                                        |
| Javascript to be executed                                                                                                    | No Cariat                                               |                                        |
| when PDF document is opened:                                                                                                    | No Script                                               | Y                                      |
|                                                                                                    |                                                         |                                        |
|                                                                                                    |                                                         |                                        |
|                                                                                                    |                                                         |                                        |
|                                                                                                    |                                                         |                                        |
| 🏹 cov 🛐 De 🗈 sta 🌛 *o                                                                                                    | p 🥥 Scri 係 [va 🎼 5                                      | 50% <b>23:39</b> (                     |
| /media/D/projects/open_source_graphics/a                                                                                                    | p 🧶 Scri 🕼 [va 💽 5<br>5_folder.pdf                      | 50% 2 <b>3:39</b> (<br>Cha <u>ng</u> e |
| <ul> <li>cov in De is sta if *o</li> <li>/media/D/projects/open_source_graphics/a</li> <li>Output one file for each page</li> </ul>                                                                                                    | p 🔮 Scri 🕼 [va 💽 5<br>5_folder.pdf                      | 50% 2 <b>3:39</b> (<br>Cha <u>n</u> ge |
| Cov       De       Sta       *o         /media/D/projects/open_source_graphics/a         Output one file for each page         General       Fonts       Extras       Viewer       Security                                                                                                    | p Scri ( [va ) 5_folder.pdf                             | 50% 2 <b>3:39</b> (<br>Cha <u>n</u> ge |
| Image: Cov       Image: De       Image: Security         /media/D/projects/open_source_graphics/a         Output one file for each page         General       Fonts       Extras         Use       Encryption                                                                                                    | p Scri ( [va 5<br>5_folder.pdf<br>Color Pre-Press       | 50% 2 <b>3:39</b> (<br>Cha <u>n</u> ge |
| Cov       De       sta       *o         /media/D/projects/open_source_graphics/a         Output one file for each page         General       Fonts       Extras       Viewer       Security         Use Encryption         Passwords                                                                                                    | p Scri ( [va ] 5<br>5_folder.pdf<br>Color Pre-Press     | 50% 23:39 (<br>Cha <u>n</u> ge         |
| Cov Cov Co | p Scri ( [va ] 5_folder.pdf                             | 50% 23:39 (<br>Cha <u>n</u> ge         |
| Cov       De       Sta       *o         /media/D/projects/open_source_graphics/a         Output one file for each page         General       Fonts       Extras       Viewer       Security         Use Encryption         Passwords         Owner:         User:                                                                                                    | p Scri ( [va ] 5_folder.pdf                             | 50% 23:39 (<br>Cha <u>ng</u> e         |
| Cov       De       Sta       *o         /media/D/projects/open_source_graphics/a         Output one file for each page         General       Fonts       Extras       Viewer       Security         Use Encryption         Passwords         Owner:         User:                                                                                                    | p Scri ( [va ] 5_folder.pdf                             | 50% 23:39 (<br>Cha <u>ng</u> e         |
| Cov       De       Sta       *o         /media/D/projects/open_source_graphics/a         Output one file for each page         General       Fonts       Extras       Viewer       Security         Use Encryption         Passwords         Owner:         User:                                                                                                    | p Scri ( [va ] 5<br>5_folder.pdf                        | 50% 23:39 (<br>Cha <u>n</u> ge         |
| Cov       De       Sta       * * * * * * * * * * * * * * * * * * *                                                                                                    | p Scri ( [va ] 5<br>5_folder.pdf                        | 50% 23:39 (<br>Cha <u>n</u> ge         |
| COV       De       Sta       * * * * * * * * * * * * * * * * * * *                                                                                                    | p Scri ( [va ] 5<br>5_folder.pdf<br>Color Pre-Press     | 50% 23:39 (<br>Cha <u>n</u> ge         |
| Cov De Sta *o   /media/D/projects/open_source_graphics/a   Output one file for each page     General Fonts Extras Viewer Security     Use Encryption     Passwords   Owner:   User:     Settings                                                                                                    | p ♥ Scri ♥ [va I ] 5<br>5_folder.pdf<br>Color Pre-Press | 50% 23:39 (<br>Cha <u>ng</u> e         |
| Cov De Sta *o   /media/D/projects/open_source_graphics/a   Output one file for each page     General Fonts Extras Viewer Security     Use Encryption     Passwords   Owner:   User:   Settings   Allow Printing the Document                                                                                                    | p Scri (va )<br>5_folder.pdf<br>Color Pre-Press         | 50% 23:39 (<br>Cha <u>nge</u>          |
| Cov De Sta * * * * * * * * * * * * * * * * * * *                                                                                                    | p Scri (Va )<br>5_folder.pdf<br>Color Pre-Press         | 50% 23:39 (<br>Cha <u>ng</u> e         |
| Cov De Sta * * * * * * * * * * * * * * * * * * *                                                                                                    | p Scri ( [va ] 5<br>5_folder.pdf<br>Color Pre-Press     | 50% 23:39 (<br>Cha <u>n</u> ge         |
| Cov De Sta * * * * * * * * * * * * * * * * * * *                                                                                                    | p ♥ Scri ♥ [va I ] 5<br>5_folder.pdf<br>Color Pre-Press | 50% 23:39 (<br>Cha <u>ng</u> e         |
| Cov E Sta   /media/D/projects/open_source_graphics/a   Output one file for each page     General Fonts Extras Viewer Security   Use Encryption   Passwords   Owner:   User:   Settings    Allow Printing the Document   Allow Copying Text and Graphics   Allow Adding Annotations and Fields                                                                                                    | p Scri (va )<br>5_folder.pdf<br>Color Pre-Press         | 50% 23:39 (<br>Cha <u>nge</u>          |

| 🛛 🔤 cov 👔 De 🗈 sta 📝 *op             | o 🧕 Scri 🚳 [va 💽 50% 🛛 23:43 |
|--------------------------------------|------------------------------|
| Course La Course Manual Course       | Color Durbary                |
| General Fonts Extras Viewer Security | Color Pre-Press              |
| General                              |                              |
| Output Intended For:                 | Screen / Web                 |
| Collid Colores                       |                              |
|                                      |                              |
| Ose color Profile                    | Pondoring Intent:            |
|                                      | Relative Colorimetric        |
| SROB IEC01900-2.1                    | Relative Colorimetric        |
| Images:                              | N                            |
| Use Color Profile                    |                              |
| Do not use embedded color profiles   |                              |
| Profile:                             | Rendering Intent:            |
| sRGB IEC61966-2.1 🗸                  | Perceptual                   |
|                                      |                              |
|                                      |                              |
|                                      |                              |
|                                      |                              |
|                                      |                              |
|                                      | <u>Save</u> <u>Cancel</u>    |

| 🌇 cov 🙀 De             | ≥_ sta 📝 *(                          | op 🧕    | Scri      | [va 📭 50% | 23:43          |  |  |  |
|------------------------|--------------------------------------|---------|-----------|-----------|----------------|--|--|--|
| Concert Sector Sectors | Minung                               | Calar   | Dro Drogo |           |                |  |  |  |
| General Fonts Extras   | viewer Security                      | Color   | Pre-Press |           |                |  |  |  |
| Printer Marks          |                                      |         |           |           |                |  |  |  |
| Crop Marks             | Color Ba                             | s       |           |           |                |  |  |  |
| Bleed Marks            | Page Info                            | rmation |           |           |                |  |  |  |
| Registration Marks     | Offset:                              |         | 0         | .000 mm   |                |  |  |  |
|                        |                                      |         |           |           |                |  |  |  |
| Bleed Settings         |                                      | _       |           |           |                |  |  |  |
| Top:                   | 0.000 mm                             | Inside  | :         | 0.000 mm  | $\widehat{}$   |  |  |  |
| Bottom:                | 0.000 mm 🗘 Outside:                  |         |           | 0.000 mm  | <b>^</b>       |  |  |  |
| Use Document Bleeds    |                                      |         |           |           |                |  |  |  |
| RDE/X-2 Output Intent  |                                      |         |           |           |                |  |  |  |
|                        |                                      |         |           |           |                |  |  |  |
|                        | Output Pronie: Euroscale Uncoated V2 |         |           |           |                |  |  |  |
| Info String:           |                                      |         |           |           |                |  |  |  |
|                        |                                      |         |           |           |                |  |  |  |
|                        |                                      |         |           |           |                |  |  |  |
|                        |                                      |         |           |           |                |  |  |  |
|                        |                                      |         |           |           |                |  |  |  |
|                        |                                      |         |           | Save      | <u>C</u> ancel |  |  |  |

# Print PDF

Next we'll make a PDF for delivery to the printing company. This is characterized by the following:

- include bleed
- images at 300 dpi
- uses the CMYK color space
- print one file per page

Use the following settings:

- Output one file for each page: checked (unless the printer says otherwise, originals should always be deliviered one file per page)
- General tab: All pages, PDF 1.4, Maximum image resolution: 300dpi
- Fonts tab: Embed all <same>
- Extras: don't use presentation effects <same>
- Viewers: Single Page and Use viewers default.
   <same>
- Security: don't use security <same>
- Color: Output intended for: Printer, Convert Spot Colors to Process Colors
- Pre-Press: Use Document Bleeds checked

Name it and click the »Save« button. The PDF will be saved will all images and colors in the CMYK color space (converted using the »Printer Profile« in the »Color Managment« preferences page).

| /media/D/projects/open_source_graphics/a5_folder_print.pdf Change |                                      |                     |  |  |  |  |
|-------------------------------------------------------------------|--------------------------------------|---------------------|--|--|--|--|
| Output one file for each page                                     |                                      |                     |  |  |  |  |
| General Fonts Extras Viewer                                       | Security Color Pre-Press             |                     |  |  |  |  |
| Export Range                                                      | File Options                         |                     |  |  |  |  |
| O All Pages                                                       | Compatibility:                       | PDF 1.4 (Acrobat 5) |  |  |  |  |
| Choose Pages                                                      | t all pages to                       | Left Margin         |  |  |  |  |
|                                                                   | Generate <u>T</u> humbnails          |                     |  |  |  |  |
| Rotation: 0 ° 🗸 🛛 Save Linked Text Frames as PDF Articles         |                                      |                     |  |  |  |  |
|                                                                   | Include Bookmarks                    |                     |  |  |  |  |
|                                                                   | Include Layers                       |                     |  |  |  |  |
| Clip to Printer Margins                                           | Resolution for EPS Graphics: 300 dpi |                     |  |  |  |  |
|                                                                   | Embed PDF & EPS files (EXPERIMENTAL) |                     |  |  |  |  |
| Compress Text and Vector Graphics                                 |                                      |                     |  |  |  |  |
| Image Compression Method                                          |                                      |                     |  |  |  |  |
| Compression Method:                                               | Automatic                            | ×                   |  |  |  |  |
| Compression <u>Q</u> uality:                                      | Maximum                              |                     |  |  |  |  |
| Maximum Image Resolution:                                         | 300 dpi 🗘                            |                     |  |  |  |  |
|                                                                   |                                      |                     |  |  |  |  |

| cov 📷 ope                                                         | e 🗈 sta            | ) 📝 <sup>1</sup> | *ор 🥑                   | Scri  | 条 [va         | <b>50%</b> | 23:47 | ථ staffa |
|-------------------------------------------------------------------|--------------------|------------------|-------------------------|-------|---------------|------------|-------|----------|
| /media/D/projects/open source graphics/a5 folder print.pdf Change |                    |                  |                         |       |               |            |       |          |
|                                                                   |                    |                  |                         |       |               |            |       |          |
|                                                                   |                    |                  |                         |       |               |            |       |          |
| General Fon                                                       | ts E <u>x</u> tras | Viewer           | S <u>e</u> curity       | Color | Pre-Press     |            |       |          |
| General                                                           |                    |                  |                         |       |               |            |       |          |
| Output Intended For:                                              |                    |                  | Printer                 |       |               |            |       |          |
| -                                                                 |                    |                  |                         |       |               |            |       |          |
| Convert S                                                         | pot Colors to      | Process          | Colors                  |       |               |            |       |          |
| Use Custo                                                         | m Renderin         | g Settings       | ;                       |       | N             |            |       |          |
| Solid Colors:                                                     |                    |                  |                         | 3     |               |            |       |          |
| Use Color Profile                                                 |                    |                  |                         |       |               |            |       |          |
| Profile: Rendering Intent:                                        |                    |                  |                         |       |               |            |       |          |
| sRGB IEC61966-2.1                                                 |                    |                  | Relative Colorimetric V |       |               |            |       |          |
| Images                                                            |                    |                  |                         |       |               |            |       |          |
| Illes Co                                                          | lor Brofilo        |                  |                         |       |               |            |       |          |
| O Use Co                                                          | Ior Prome          |                  | C1                      |       |               |            |       |          |
| Do not                                                            | use embedo         | led color        | promies                 | Deede |               |            |       |          |
| Profile:                                                          |                    |                  |                         | Rende | ering intent: |            |       |          |
| sRGB IEC61966-2.1                                                 |                    |                  |                         | Perce | eptual        |            |       | ×        |
|                                                                   |                    |                  |                         |       |               |            |       |          |
|                                                                   |                    |                  |                         |       |               |            |       |          |
|                                                                   |                    |                  |                         |       |               |            |       |          |

| 📷 cov 📷 ope                           | . 🖻 sta 📝 ope    | e 🧶 Scri      | 🌊 [Scr 📭 50% | 00:04  |  |  |  |  |
|---------------------------------------|------------------|---------------|--------------|--------|--|--|--|--|
| Output one file for eac <u>h</u> page |                  |               |              |        |  |  |  |  |
|                                       |                  | Des Des       |              |        |  |  |  |  |
| <u>General</u> <u>Fonts</u> Extras    | Viewer Security  | Color Pre-Pre | 255          |        |  |  |  |  |
| Printer Marks                         |                  |               |              |        |  |  |  |  |
| Crop Marks                            | Color Bars       |               |              |        |  |  |  |  |
| Bleed Marks                           | Page Information | mation        |              |        |  |  |  |  |
| Registration Marks                    | offset:          |               | 0.000 mm     | ~      |  |  |  |  |
| Blood Cattings                        |                  |               |              |        |  |  |  |  |
| Bleed Settings                        | <b>F 000 mm</b>  | Includes      | <b>F</b> 000 |        |  |  |  |  |
| lop:                                  | 5.000 mm         | Inside:       | 5.000 mm     |        |  |  |  |  |
| Bottom:                               | 5.000 mm         | Outside:      | 5.000 mm     | Ŷ.     |  |  |  |  |
| 🗹 Use Document Ble                    | eeds             |               |              |        |  |  |  |  |
| PDF/X-3 Output Intent                 |                  |               |              |        |  |  |  |  |
| Output Profile: Euros                 | cale Uncoated v2 |               |              | ~      |  |  |  |  |
| Info String:                          |                  |               |              |        |  |  |  |  |
| into sunig.                           |                  |               |              |        |  |  |  |  |
|                                       |                  |               |              |        |  |  |  |  |
|                                       |                  |               |              |        |  |  |  |  |
|                                       |                  |               |              |        |  |  |  |  |
|                                       |                  |               | Save         | Cancel |  |  |  |  |
|                                       |                  |               |              |        |  |  |  |  |

Read more about exporting to PDFs: http://docs.scribus.net/index.php?lang=en&page=pdfexport 1

# **Scribus documentation**

http://wiki.scribus.net/index.php/Main\_Page http://wiki.scribus.net/index.php/Get\_Started\_with\_Scribus http://docs.scribus.net/